# 直接予約・取次予約の場合 KENPOS利用マニュアル

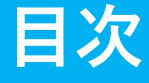

| 初回登録・          | •        | •      | •       | •       | •       | • | •      | •      | ٠ | • | • | • | • | • | • | • | ۰F | P 1    |
|----------------|----------|--------|---------|---------|---------|---|--------|--------|---|---|---|---|---|---|---|---|----|--------|
| ログイン・          | ٠        | •      | •       | •       | •       | • | •      | •      | • | • | • | • | • | • | • | • | ۰F | P 6    |
| 健診の申込<br>(健診機関 | ・<br>]の; | •<br>検 | •<br>索之 | ・<br>方氵 | •<br>法⁄ | • | •<br>子 | •<br>約 | • | • | • | • | • | • | • | • | ۰F | 9∼12   |
| 受診券発行          | - ( -    | 直      | 接·      | 子;      | 約)      | ) | •      | •      | • | • | • | • | • | • | • | • | ۰F | P13    |
| 受診券発行          | - (.     | 取      | 次-      | 子;      | 約)      | ) | •      | •      | • | • | • | • | • | • | • | • | ۰F | P14    |
| 受診券発行          | - (.     | 入      | 力       | 宿       | 認)      | ) | •      | •      | • | • | • | • | • | • | • | • | ۰F | P15    |
| 受診券の確          | 認        | •      | 印刷      | 刷       | •       | • | •      | •      | • | • | • | • | • | • | • | • | ۰F | P16~17 |
| 申込変更・          | 丰        | ヤ      | ン-      | セ.      | ル       | • | •      | •      | • | • | • | • | • | • | • | • | ۰F | P18    |

## お問合せ先

(株)イーウェル 健康サポートセンター

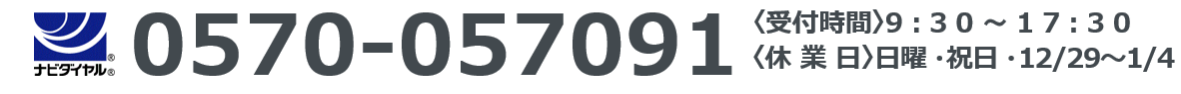

※上記番号がご利用いただけない場合は(TEL:050-3850-5750)をご利用ください。 ※個人情報保護の観点から、健康診断を受診されるご本人様以外からのお問合せは受付しておりません。

※本誌記載のナビダイヤルは一般回線に着信し、着信地までの通話料はお客様のご負担となります。

## 初めてご利用の方は初回登録が必要です。 マイナ保険証をお手元にご用意ください。 健康保険証情報は、マイナポータルサイトから確認できます。

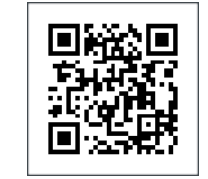

# URL https://www.kenpos.jp/

※5月19日午前10時よりご利用可能です。

【初回登録前にご確認ください】 ドメイン指定受信の設定をされている場合は「@kenpos.jp」と「@kenkobox.jp」からの メールが受信できるよう事前に設定をお願いします。

## はじめてご利用の方

物園登録ページに移動する

をクリックし、案内に沿って初回登録を行ってください。

※すでに初回登録がお済みの方は、初回登録の際に設定した ログインID・パスワードでログインしてください。 (P6へ)

#### ッんなの健康応提サイト KENPOS

|                           |                        | ログイン / 初回登録                  |     |   |
|---------------------------|------------------------|------------------------------|-----|---|
| <b> </b> 07               | イン                     |                              |     |   |
| 初回登録                      | がお済みの方・ログ<br>ンIDを入力してく | インIDとバスワードが事前に通知されてい<br>ださい。 | いる方 | 1 |
| 1                         | 例)1000-1               | 23456またはxxx@xxxx.comなど       |     |   |
|                           |                        | 次へ                           | >   |   |
|                           |                        | ログインIDをお忘れの方 >               |     | 2 |
| <mark>  初回</mark><br>ログイン | 登録<br>IDをお持ちでないた       | ī                            |     |   |
|                           |                        | 初回登録ページに移動する                 | >   |   |

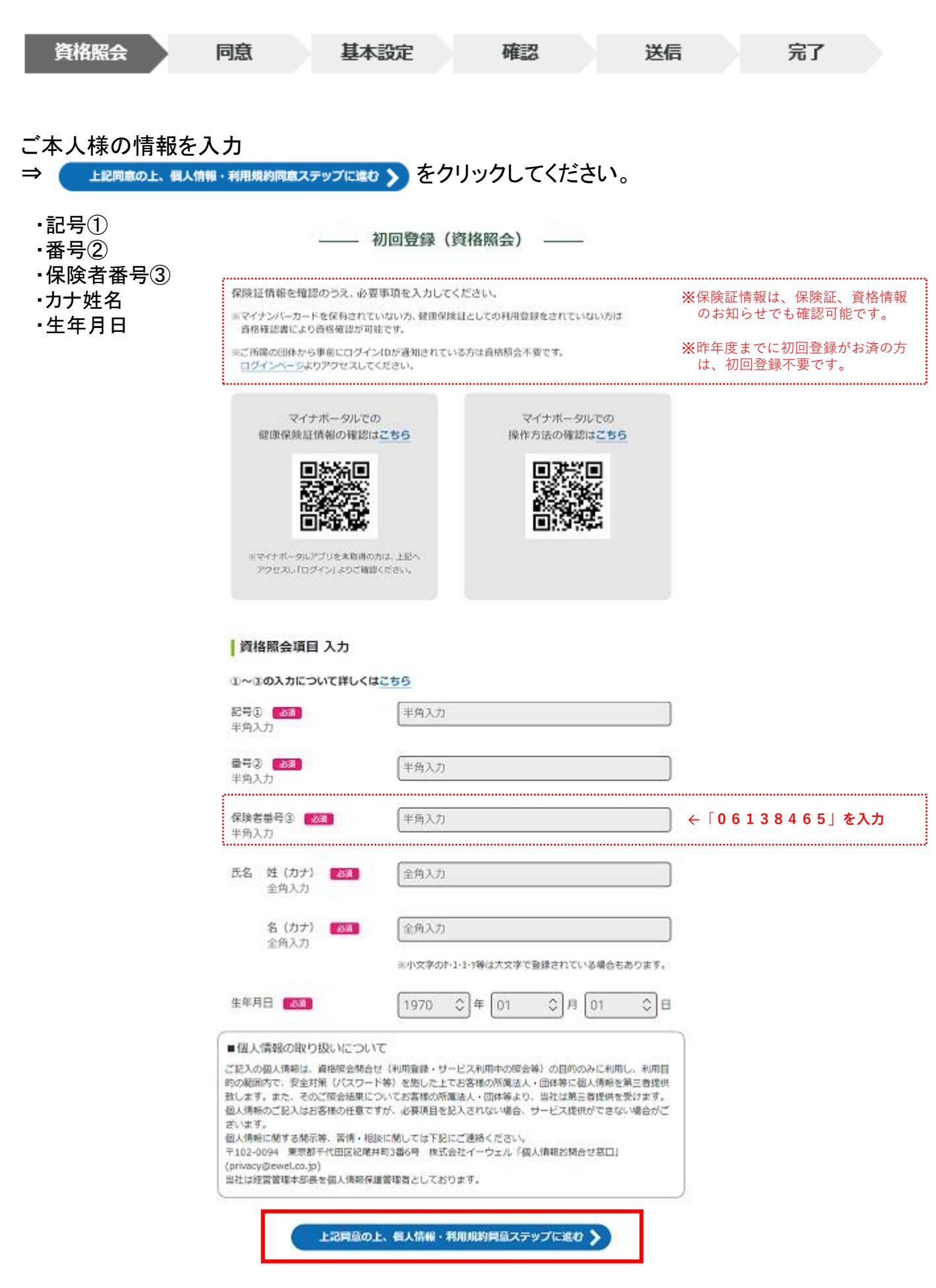

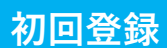

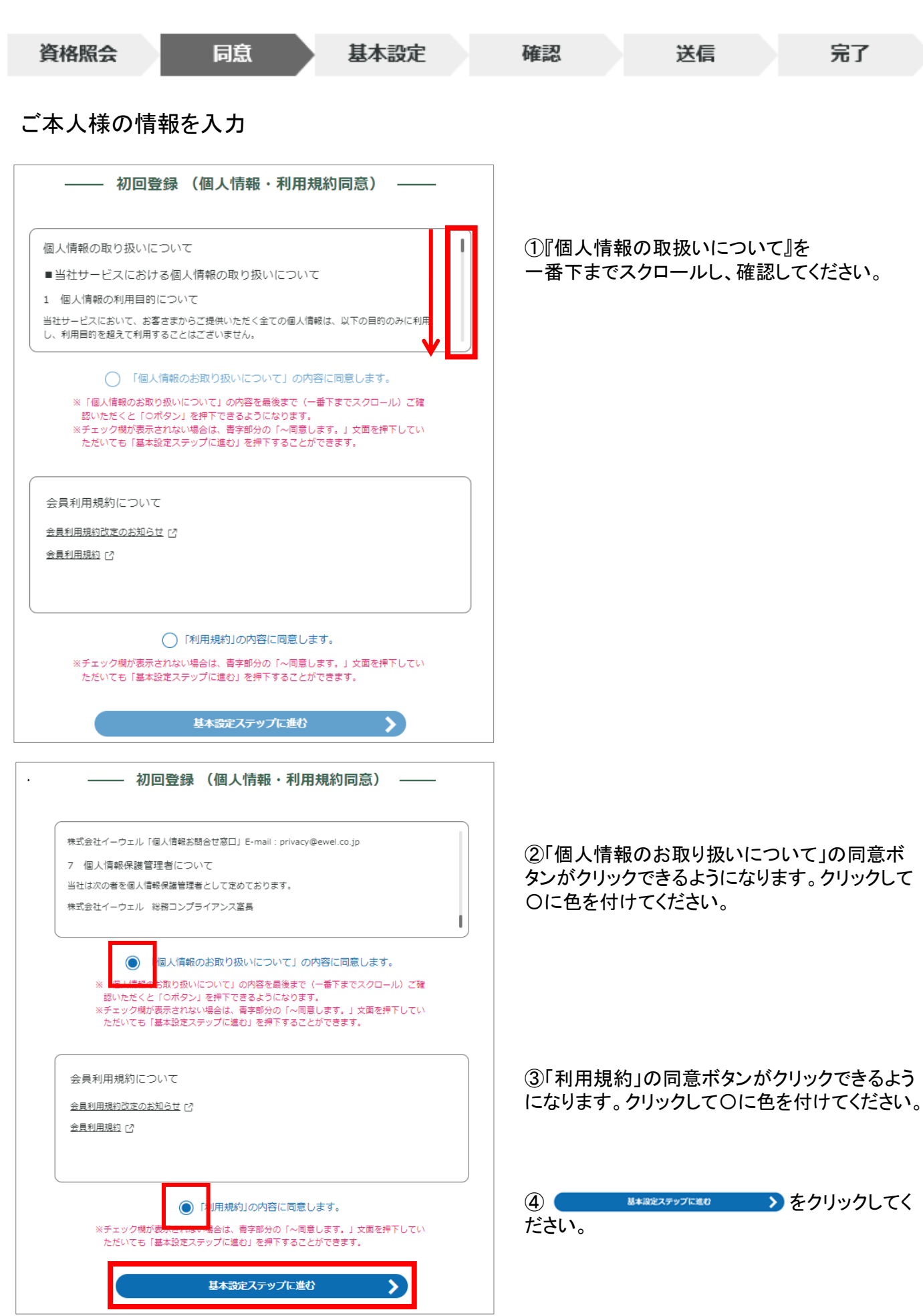

※画面はイメージです。実際のものとは若干異なる場合がございます。

### 初回登録

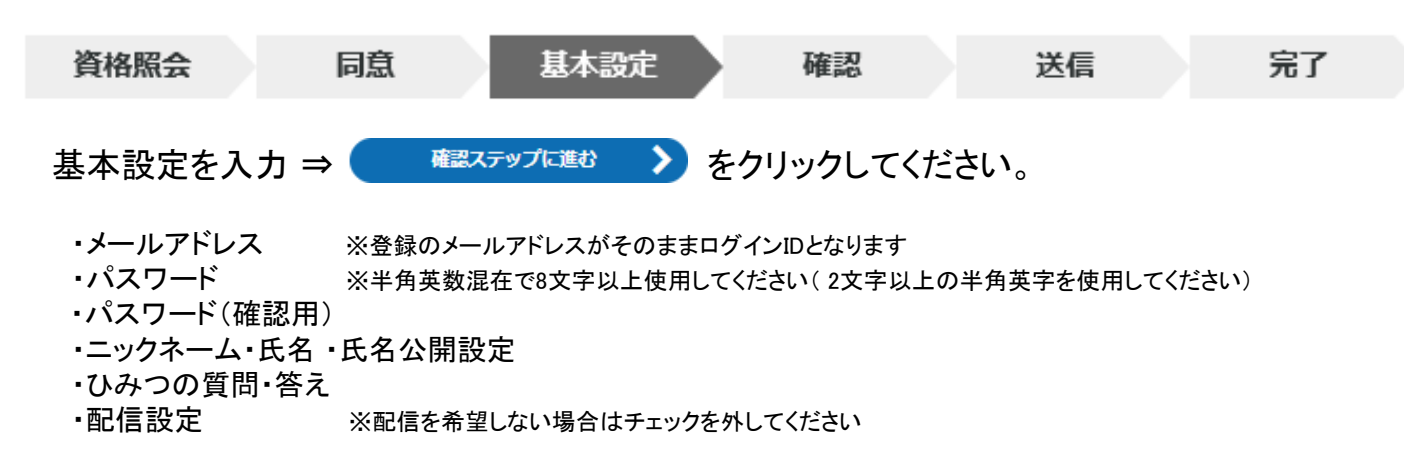

初回登録(基本設定)

#### 【注意】

ご利用可能です。

メールアドレスは、1アドレスにつき1名のみ

氏名(カタカナ)

00 00

生年月日

0000

#### メールアドレス 👧

ここで登録するメールアドレスがログインIDとなります。 メールアドレス

#### バスワード 🚳

数学と英学の両方を含む8 文学以上の文学列を半角で入力してください。 2文学以上の半角英学 (=-z, A-Z) を使用してください。 (※記号として入力可能な文学は、~ '!@ # % & \* ()\_-++=,./¥ {)[];:< > ? "です。) アルファベットの大文学小文学は反列されます。 ログインIDと同じパスワードは設定できません。 (②)

の パスワード再入力

お使いの環境により使えない記号もございます。

#### ニックネーム・氏名・氏名公開設定

歩戦ランキングに使用する氏名を指定してください。 本名を公開する場合は、「氏名」を選択してください。 ニックネームを使用する場合は、ニックネーム欄に任意でニックネームを入力してくださ い。

公開したくない場合は、「非公開」を選択してください。

### O 氏名

○ニックネーム

○ 半公開

#### ひみつの質問 🎫

パスワードをお忘れの際に使用するひみつの質問を選択してください。

#### ひみつの質問の答え 🚺

回答は15文字以内で入力してください。

### 配信設定

配信を希望する情報にチェックを入れてください。

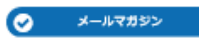

確認ステップに進む

 $\sim$ 

| 資格  | <b>客照会</b>                                   | 同意                    | 基本設定       | 確認      | 送信                     | 完了          |
|-----|----------------------------------------------|-----------------------|------------|---------|------------------------|-------------|
| まだ、 | 登録は完了                                        | していませ                 | <b>λ</b> 。 |         |                        |             |
|     | —— 初回<br>K& (カタカナ)                           | 登録(内容確認) ——           |            | 内容に間違いが | 「ないことを確認の.<br>♪をクリックして | 上、<br>ください。 |
|     |                                              |                       |            |         |                        |             |
|     | ログインID<br>ご登録いただいたメールアドレスがログ<br>abc@de.ne.jp | インIDとなります。            |            |         |                        |             |
|     | メールアドレス<br>abc@dene.jp                       |                       |            |         |                        |             |
|     | パスワード<br>******(セキュリティ上郭書                    | (示)                   |            |         |                        |             |
|     | ニックネーム・氏名・氏名公開設設<br>ニックネーム: 〇〇               | Ē                     |            |         |                        |             |
|     | ひゅつの面前<br>初めて飼ったペットの名前は?<br>ひみつの質問の答え        |                       |            |         |                        |             |
|     | ゴン<br>                                       |                       |            |         |                        |             |
|     | メールマガジン :受け剤                                 | <b>⋜る</b><br>メールを送信する | D          |         |                        |             |
|     | <b>く</b> 基本                                  | は設定ステップに戻る            |            |         |                        |             |

(株)イーウェルより、ご登録のメールアドレス宛に、『仮登録完了のお知らせ』のメールが 届きます。メール到着後24時間以内にメールに記載のURLへアクセスし、 初回登録を完了してください。

※24時間を過ぎると初期状態に戻ります。その場合、再度初めからご登録ください。

| ▲ 家だ豊都は売了していません                                                                               |                                                                                                    |                                          | 初回登録(基本設定)  |   |
|-----------------------------------------------------------------------------------------------|----------------------------------------------------------------------------------------------------|------------------------------------------|-------------|---|
| $\otimes$                                                                                     |                                                                                                    |                                          | 初回登録が完了しました |   |
| ご登録いただいたメールアドレスに「【KENPOS】 仮登録完了の有知らせ」メールを送信<br>しました。<br>認識されているURLを24時間に内にクリックし、登録を見了させてください。 |                                                                                                    |                                          | $\sim$      |   |
| メールが騙かない場合<br>- 入力したメールアドレスが間違っていないか、ご確認ください。                                                 |                                                                                                    |                                          | パスワード入力に進む  | > |
| - ドメイン設定で「@kenposjp」が受信できるようになっているか、ご確認ください。<br>ゴロウゴの際ドネゴタンマ                                  | メール画面                                                                                                    |                                          | 1           |   |
| この画面を閉じてください                                                                                  | [KENPOS] 仮登録完了のお知らせ。                                                                                                    | (*) 近8 <sup>(6</sup> ) 全共に近8 → 転3 (****) |             |   |
| <b>X</b>                                                                                      | NR UC UC UC<br>KENPOS へを登掛いたたき派にありがとうございます。<br>本メールは仮登録メールになります。(まだ牛登録されていません。)<br>半登録のため、以下 UDL をクリックして下さい。                       | 2040/109/22 (D) \$21.89                  |             |   |
|                                                                                               | NURLは現11から24時の月前です。<br>https://www.kensos.jp/registration/complete/e359dd8-8392-4949-9985-bd5<br>よの手続きが気了するまでは、登録気了になりませんのでご注意下さい。 | 5ff8e37b15                               |             |   |
|                                                                                               | ※上記URLをクリックしても「登録完了」並還が開かない場合は、URLをコピー<br>さい。<br>※「IKENPOSとは何のことだか分からない。」「登録の覚えがない。」等の場合、<br>たのメールアドレスを入力した可能性があります。               | ーし、プラウザのアドレス欄に貼付けて下<br>どなたかが利用登録の際に誤ってあな |             |   |
|                                                                                               | 本メールを破棄していただければ仮登録のままとなり、24時間を過ぎますとあな<br>す。<br>ー ー                                                                                 | なたのメールアドレス情報は刹除されま                       |             |   |
|                                                                                               | 健康応援サイト「KENPOS」<br>※本メールは、送信専用のメールアドレスから発信されており、運賃ご返信いた                                                                            | だきましてもお苦えでさません。                          |             |   |

## 初回登録がお済みの方

## 設定したログインID(メールアドレス)を入力後「次へ」をクリックしてください。

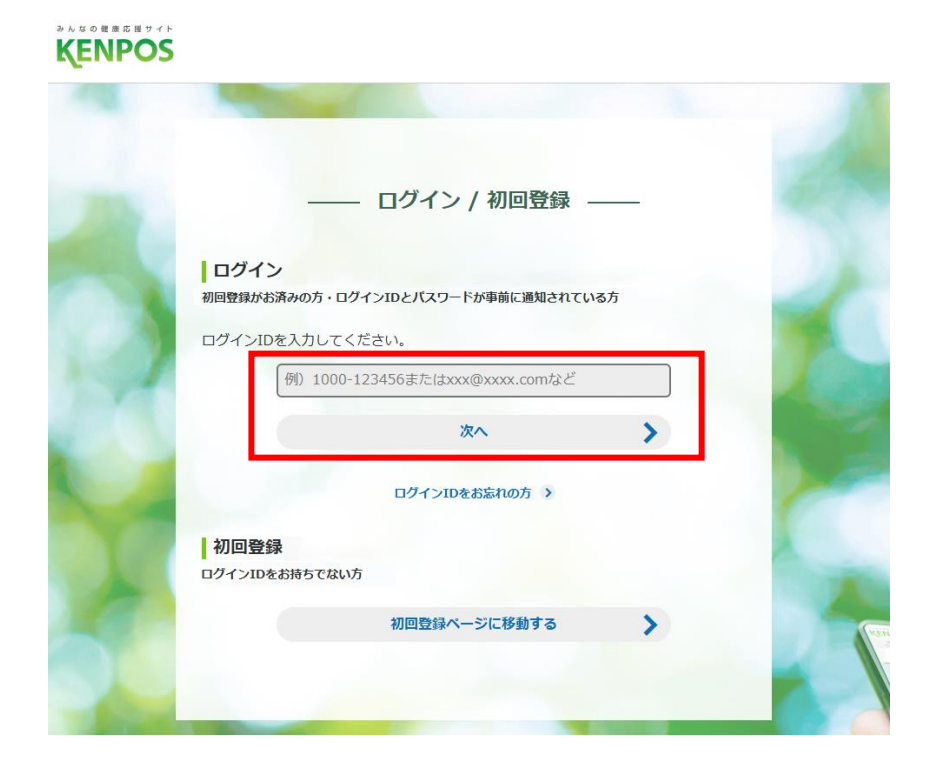

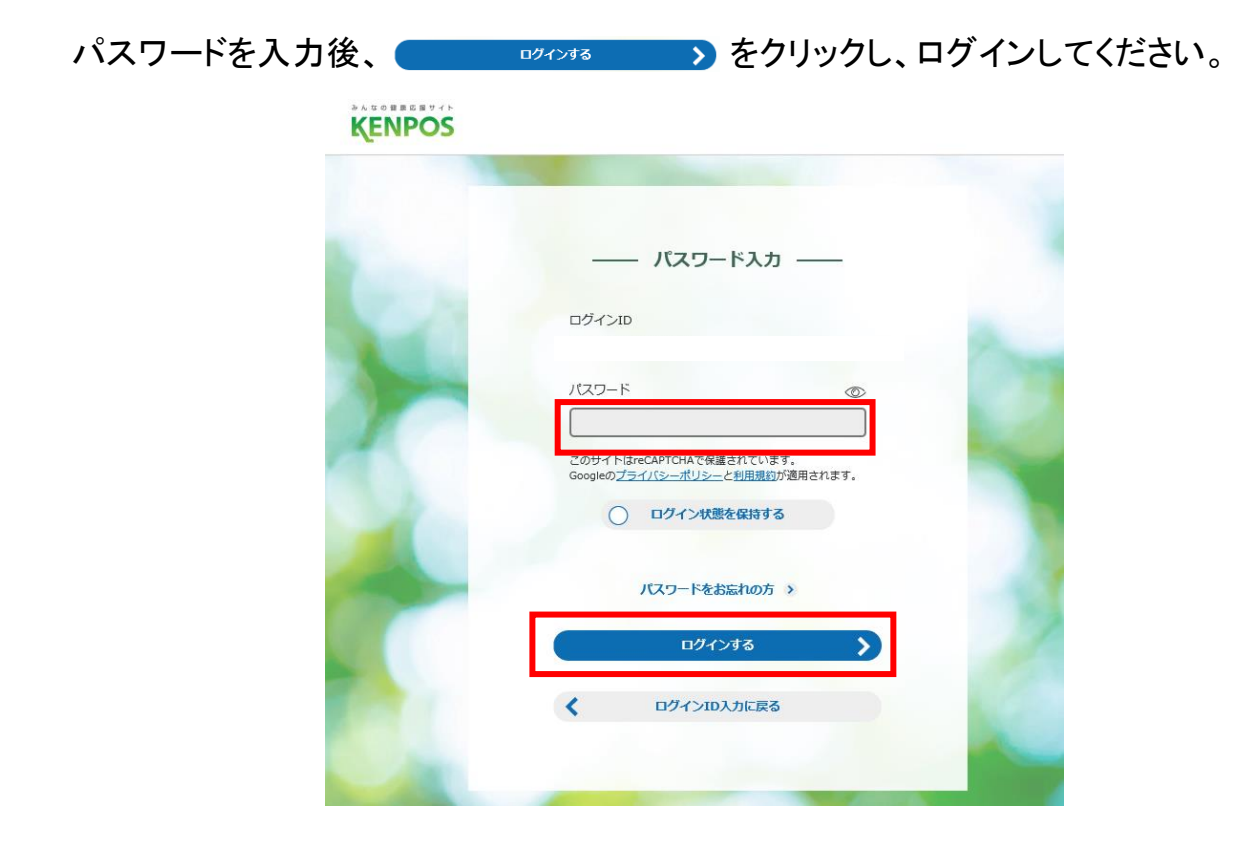

## ログイン方法 ログインID・パスワードを誤って入力した場合

初回登録時に設定したログインID・パスワードを誤って 入力した場合、下記画面の「私はロボットではありません」が表示されます。

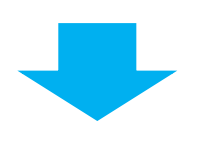

| <b>―― パスワード入力 ――</b>                                                                                                    |                                                                                                    |
|----------------------------------------------------------------------------------------------------|----------------------------------------------------------------------------------------------------|
| <ul> <li>レスワード入力</li> <li>ログイン印</li> <li>スワード (の)</li> <li>スワード (の)</li> <li>プリゲイトはrecAPTCHAで保護されています.<br/>Cogleのプライバシーボリシーと利用規約が随用されます.</li> <li>私はロボットではあり アナバシー・メリ用規約が随用されます.</li> <li>Aldロボットではあり アナバシー・メリー用規約が使用されます.</li> <li>Aldロボットではあり アナバシー・メリーの日本ののののので、</li> <li>Aldロボットではあり アナバシー・メリーの日本のののののので、</li> <li>Aldロボットではあり アナバシー・メリーの日本ののので、</li> <li>Aldロボットではあり アナバシー・メリーの日本ののので、</li> <li>Aldロボットではあり アナバシー・メリーの日本ののので、</li> <li>Aldロボットではあり アナバシー・メリーの日本のののののののので、</li> <li>Aldロボットではあり アナバシー・メリーの日本のののののので、</li> <li>Aldロボットではあり アナバシー・メリーの日本のののののので、</li> <li>Aldロボットではあり アナバシー・メリーの日本のののののので、</li> <li>Aldロボットではあり アナバシー・メリーの日本ののののののののののののののののので、</li> <li>Aldロボットではあり アナバシー・メリーの日本ののののののののののののののののののののののののののののののののののの</li></ul> | 「私はロボットではありません」<br>にチェックを入れてください。<br>※この表示はセキュリティ対策<br>による表示です。<br>ログインID・パスワードを<br>誤って入力しない限り、<br>表示されません。 |
|                                                                                                    |                                                                                                    |

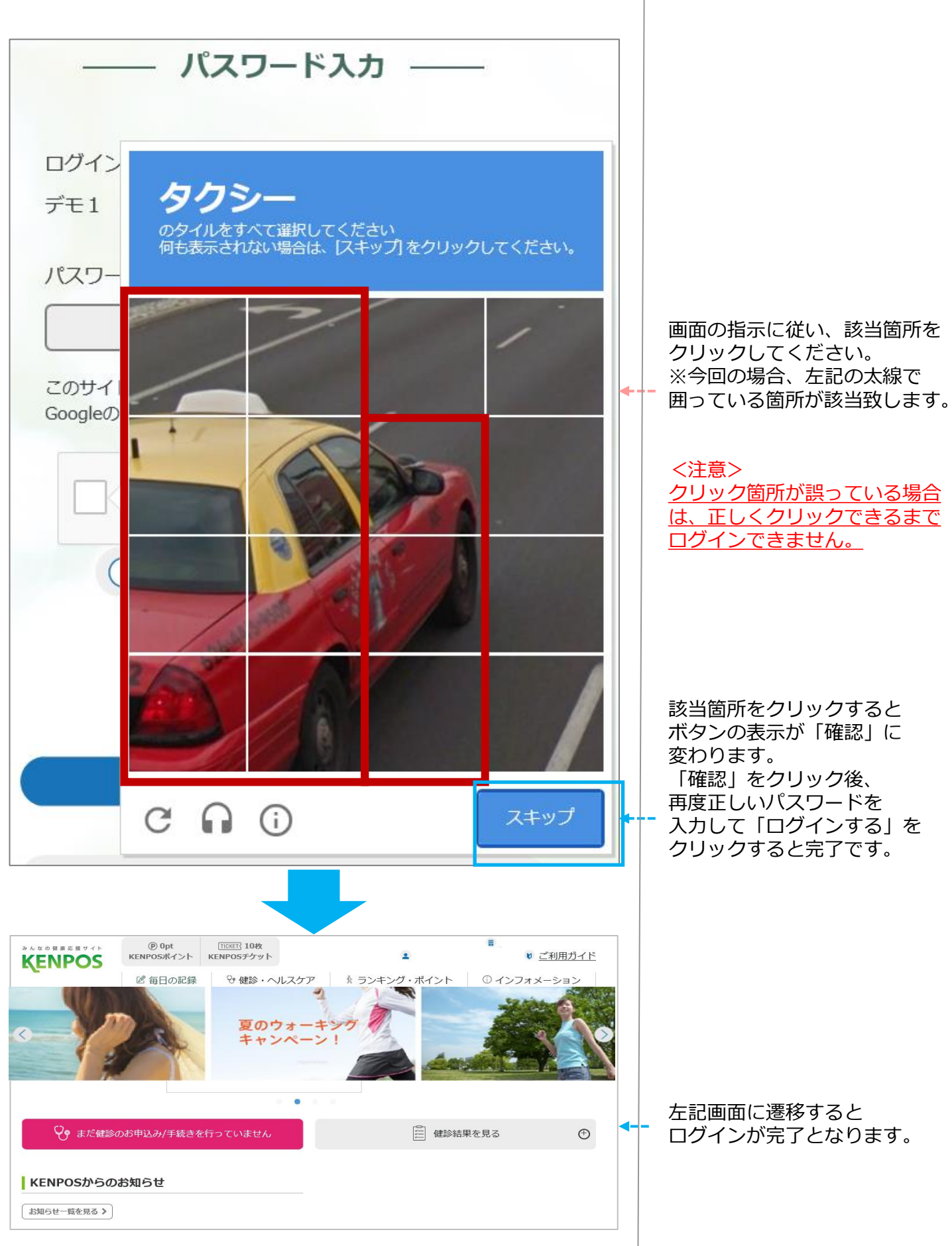

<sup>※</sup>画面はイメージです。実際のものとは若干異なる場合がございます。

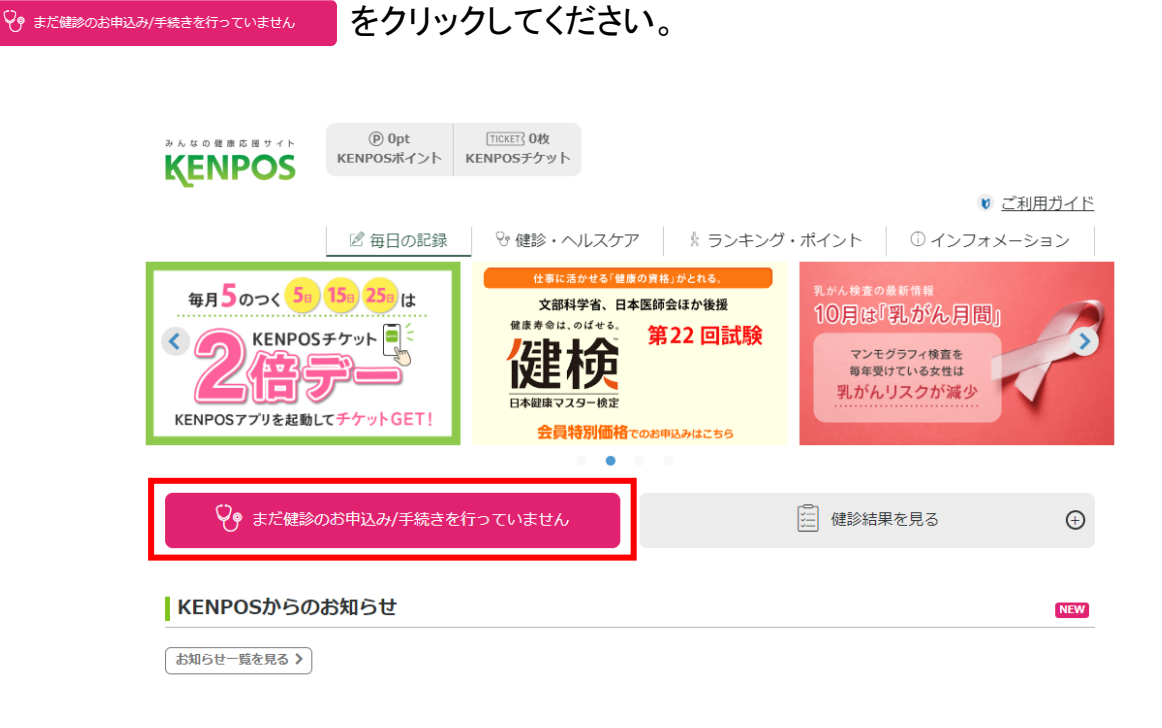

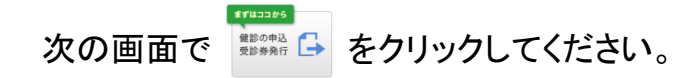

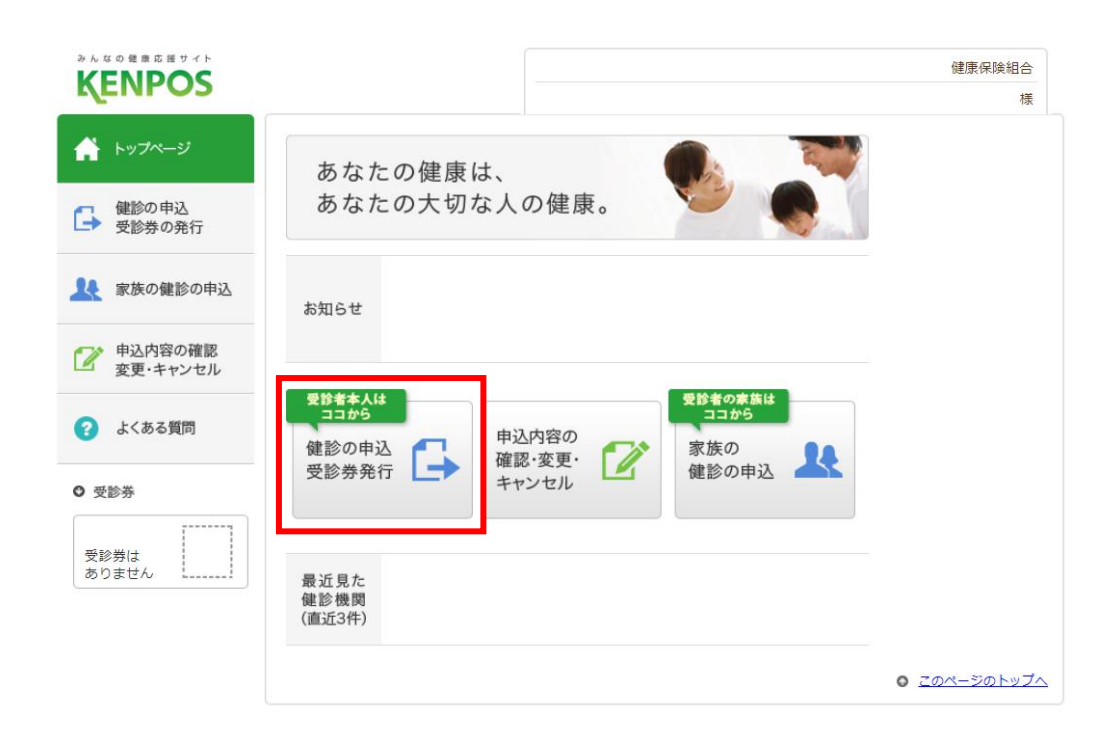

条件を入力し \*\* をクリックしてください。

●地域から検索する⇒「都道府県」「市区町村」を選択 「都道府県」を選択すると、「市区町村」が選択可能になります。

●健診機関名または健診機関コードから検索する⇒「健診機関名」または「健診機関コード」を入力 こちらから検索する場合は、「都道府県」「市区町村」は選択する必要はありません。

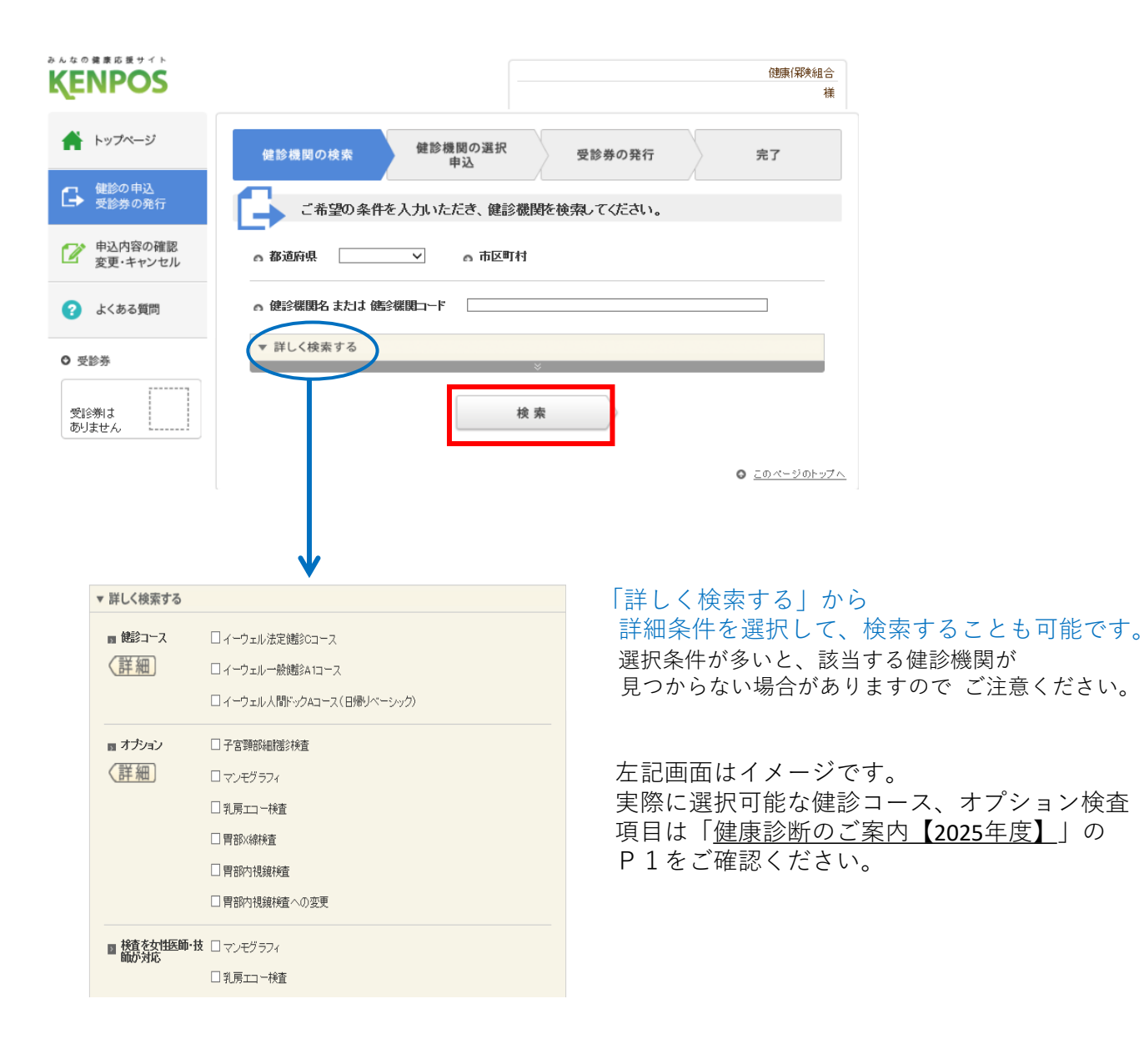

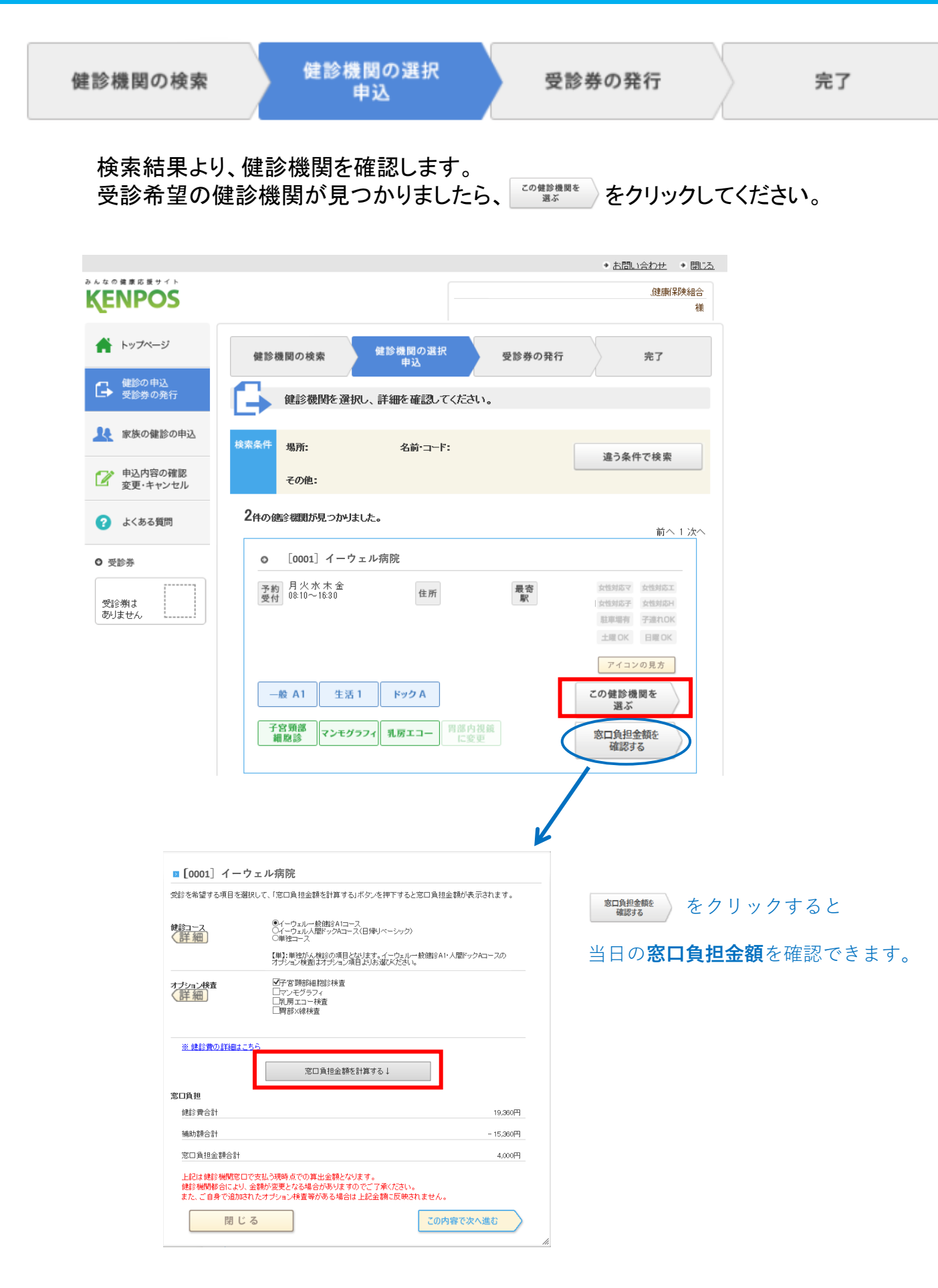

## 健診の申込(健診機関の検索方法~予約)

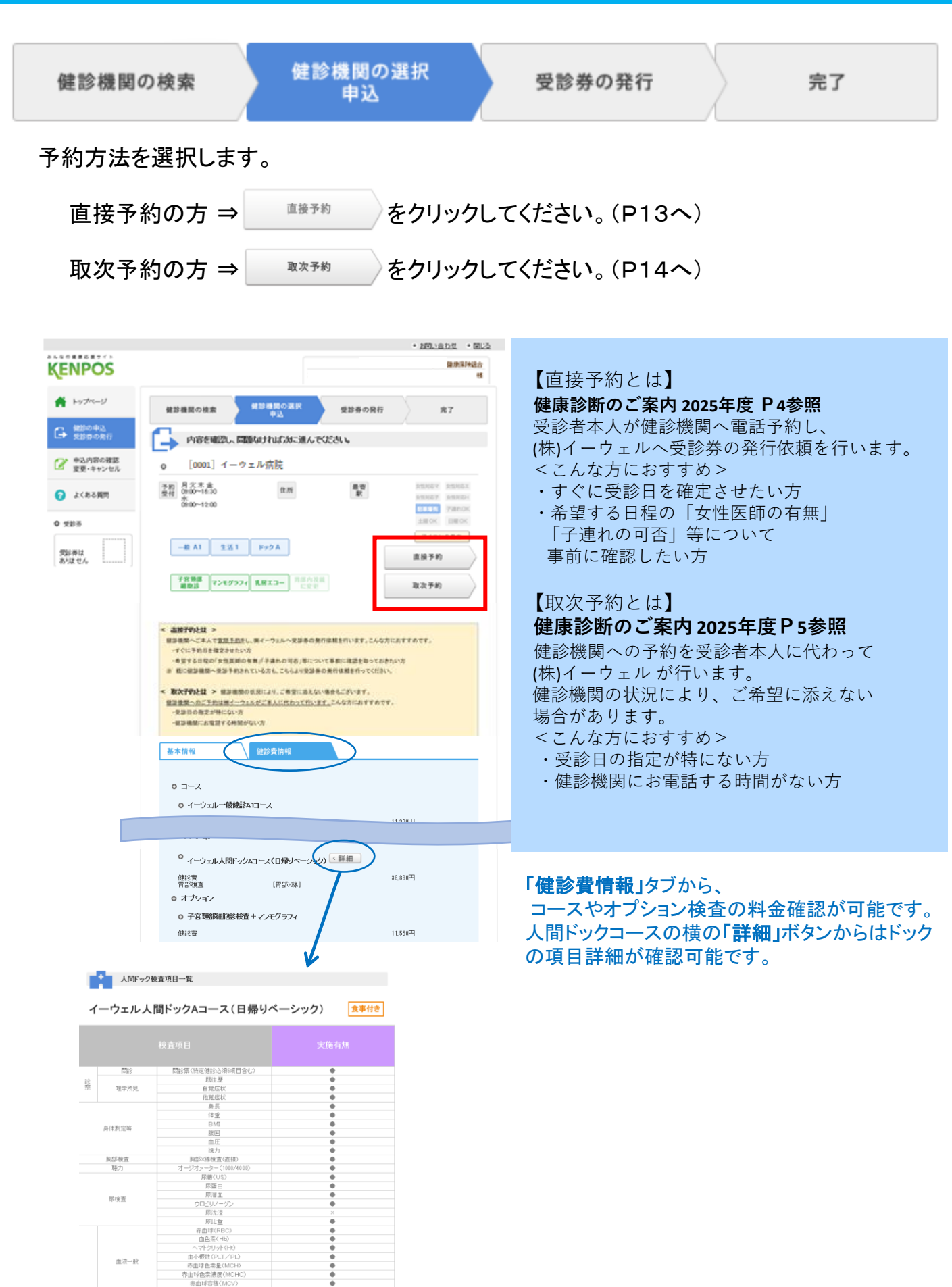

受診券発行(直接予約) 健診機関の選択 受診券の発行 健診機関の検索 完了 申込 ●健診機関へのご予約がまだの方⇒ \*予約 をクリックし、 お電話にて健診機関へ予約後、受診券発行手続きを行ってください。 をクリックしてください。 ●健診機関へ予約済みの方⇒ 電話予約済 🔺 トップページ 健診機関の選択 健診機関の検索 受診券の発行 完了 由认 健診の申込
 受診券の発行 受診券発行の事前確認 申込内容の確認 変更・キャンセル 健診機関に直接電話をかけて、 🕜 よくある質問 健診の予約を行いましたか? ○ 健診機関への予約はご自身で行う必要があります。 未予約の方は直接お電話にて予約いただき、その後受診券の発行手続きを行ってください。 ○ 受診券 受診券は ありません 未予約 重話予約溶 このページのトップへ 電話予約済の方 未予約の方 入力内容を確認 予約した内容を入力し を 記載された手順に従い、 クリックしてください。(P15へ) 健診機関への予約をお願いします。 受診予定日時 予約が完了後、必要事項を入力し ・健診コース・オプション検査 をクリックしてください(P15へ) 入力内容を確認 (オプション検査はコースを選択すると表示されます) ・「窓口負担金額を計算する↓」(必ずクリックしてください) ご本人様の情報 ・その他 以下の連絡先へ直接ご連絡し、健診の予約を行ってください。 (国家内容の登録 【0001】イーウェル病院 0 ご予約の確診機関 ጽ 予約 【0001】イーウェル病院 ※初めての方は、以下の項目をあらかじめ入力し、内容を印刷の上、ステップ にしたがって、健診機関にお後落される事をおすすめします。 ○ 受診予定日時 ご自身で健診機関に予約された日時を入力してください。 こ日まで強め復期に予約272に日762人がこといろい。
目にち: 時間:〇午前〇午後〇水定
何(20204004)
例(小官(時の雪音は「午前」にテェック、「1100」を入力
(2020年04月01日に受影の場合)
例(少年後3時の場合は「午後」にテェック、「300」を入力 健診機関へ直接ご連絡して「健康診断の予約」を行いたい旨をお伝えください。 3 所属団体名・代行機関名を伝えます。 所属団体名:ダミー健康保険組合 代行機関名:株式会社イーウェル c 健診コース・オブション検査 健齢コース 《詳細 ○イーウェルー般健診A1コース ○イーウェル生活習慣病健診1コース ○イーウェルよ間ドックAコース(日帰りペーシック) 受診期間内で、※ご希望の受診日を伝えます。 日に 時 〇午前 〇午前 〇本章 〇末章 等: 例)20259145 時: 例1字串11時の時点[午前] ビチェック、「11:00」 (2025年04月15日に受診の戦 を入う の) オブション検査 〈詳細 例2)午後3時の場合は「午後」にチェック、「3:00」を 入力 ※ 健診費の詳細 ※受診期間は2025年04月15日~2026年03月31日となります。 窓口負担金額を計算するし 宮口負担 窓口負担金額合計 ご希望の健診コース・オプションを伝えます。 上記は確診機関窓口で支払う現時点での算出金額となります。 債診機関都合により、金額が変更となる場合がありますのでご了承ください。 また、ご自身で当知されたオプション検索手がある場合は上記の参照に反映されません。 (すきコース 〇イーウェル人間ドックAコース(日帰りベーシック) KPJ23-0002 全健協対応 テストコース g ご本人様の情報 オプション検査 □子宮頸部細胞診検査 □ マンモグラフィ
 □ 引用の内規鏡(用カメラ)検査への変更 (詳細) 灌字氏名 メールアドレス abc≋de.ne.jp 生活習慣の改善について、これまでに特定保健 指導を受けたことがありますか OLILIZ メールアドレス(確認用) aho Rela ca in 受診日お知らせメールを希望する。 Olth Only 印刷员 图診情報 入力内容を確認 戻る 戻る 入力内容を確認

※画面はイメージです。実際のものとは若干異なる場合がございます。

## 受診券発行(取次予約)

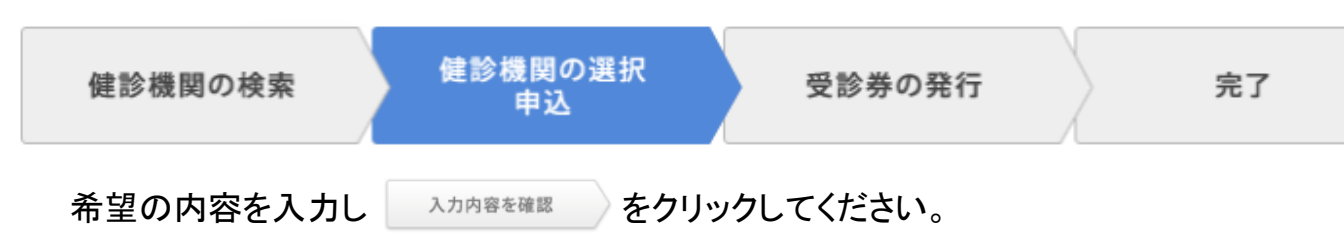

- ・ご希望の健診コース・オプション検査(オプション検査はコースを選択すると表示されます) 「窓口負担金額を計算する↓」(必ずクリックしてください)
- ·受診希望日時(※)
- ご本人様の情報
- ・その他

|                                                                                                    | <b>建展保険</b> 協会                                                                                                    |
|----------------------------------------------------------------------------------------------------|----------------------------------------------------------------------------------------------------|
| <ul> <li>▲ トップページ</li> <li>● 建設きの用点</li> <li>● 建設きの用言</li> <li>● 単点内容の確認<br/>変更・キッセル</li> <li>● よのなる実際</li> <li>● 支部券</li> <li>● 支部券</li> </ul> | #     #     #     #     #     #     #     #     #     #     #     #     #     #     #     #     #     #     #     #     #     #     #     #     #     #     #     #     #     #     #     #     #     #     #     #     #     #     # |
|                                                                                                    | オブション検査     □目的X線検査       □目の11度総合       マンモグラフィと見成エコーを同時受診される場合:見成エコーの作用は全領自己<br>負担となります。       ※ 保設量の詳細はこちら       窓口負担金額を計算する↓                                                                                                    |
|                                                                                                    |                                                                                                    |
| <b>「咽口化白」 ▽</b> ※抽の咽口                                                                                                    |                                                                                                    |
| <b>唯口指正</b> ] こ布室の唯日<br>◎ <sup>曜1</sup> 旋                                                                                                    | ・时间市が進択り形です。                                                                                                    |
| 月 火 水 木 金 土 日<br>□ □ □ □ □ □ □                                                                                                    | ご希望の時間滞:<br>〇午前 〇午後 〇指定なし                                                                                                    |
| 「 <b>希望日指定</b> 」ご希望の日(                                                                                                    | こち・時間帯が選択可能です。                                                                                                    |
|                                                                                                    | <ul> <li>■ をクリック</li> <li>⇒希望月をクリック</li> <li>⇒ 「○」の中から希望日をクリック</li> <li>※健診機関の空き状況を確認後、<br/>予約確定の場合は受診券発行完了メールでご連絡いたします。</li> <li>予約確定の場合は受診券発行完了メールでご連絡いたします。</li> </ul>                                                             |

お申込みのタイミングにより、希望日で予約がお取りできない 場合があります。

※画面はイメージです。実際のものとは若干異なる場合がございます。

- - - - -o o o o o

午前

- 午前- 午後

15 16 17 18 19 20 21 22 23 24 25 26 27 28 (月) (火) (水) (木) (金) (金) (日) (月) (火) (水) (木) (金) (日)

 午前

 午後
 O
 O
 O
 O
 O

29 30 (月)(火) 
 午前
 午前

 午後
 〇
 〇
 午後
 受診券発行(入力確認) 健診機関の選択 受診券の発行 健診機関の検索 完了 申认 上記内容に同意して 内容を確認し、個人情報の取り扱いについて同意のうえで 受診券を発行する (取次予約は 「知内容に同意して )をクリックしてください。 <u>お問い合わせ</u>
 <u>閉じる</u> みんなの健康応援サイト 健康保険組合 **KENPOS** 様 トップページ 健診機関の選択 健診機関の検索 受診券の発行 完了 申込 健診の申込 受診券の発行 G 申込内容をご確認ください。 単込りません

変更・キャンセル ご希望の健診機関 ? よくある質問 受診券 ○ ご希望の健診コース・オプション検査 -----受診券は ありません 健診コース イーウェル法定健診Bコース オプション検査 **目部X線検査** ピロリ菌検査 窓口負担 窓口負担金額合計 12,529 円 上記は健診機関窓口で支払う現時点での算出金額となります。 コードのビーンの構成にしてくなり、クリーンの構成になった。 使診機関都合により、金額が変更となる場合がありますのでご了承ください。 また、ご自身で追加されたオプション検査等がある場合は上記金額に反映されません。 ◎ < 個人情報の取り扱いについて> 手続きに際しご入力いただきました個人情報は、所属団体からの委託に基づいた健康支援サービス提 供の目的(健康の保持・増進活動、健診受診勧奨、保健指導等を含む)に利用致します。 ここで取得した個人情報は、株式会社イーウェルホームページの「個人情報保護に関する基本方 針」、「個人情報のお取り扱いについて」(https://www.ewel.co.jp/privacy-policy/)のほか、 下記のとおり取り扱いますので、ご同意のうえ、お申込ください。 健康支援サービスご利用における個人情報の取り扱い ① 株式会社イーウェルは、健診の予約内容確認のため、お申込者の氏名、住所、電話番号、生年月 所屋同休等を含む個人情報を健診機関に提供致します. FI. 上記内容に同意して 入力内容の修正 受診券を発行する

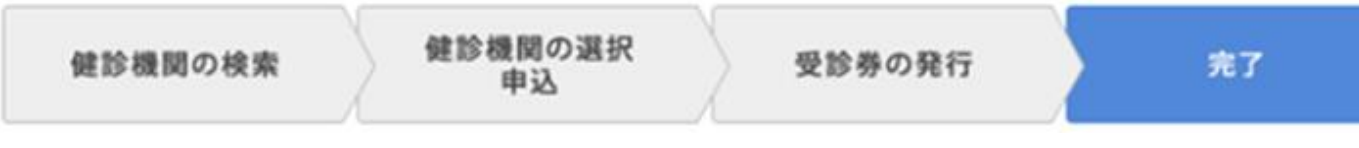

受診券発行の受付完了。 『受診券』が「手続中」の表示となり「受付完了メール」が届きます。

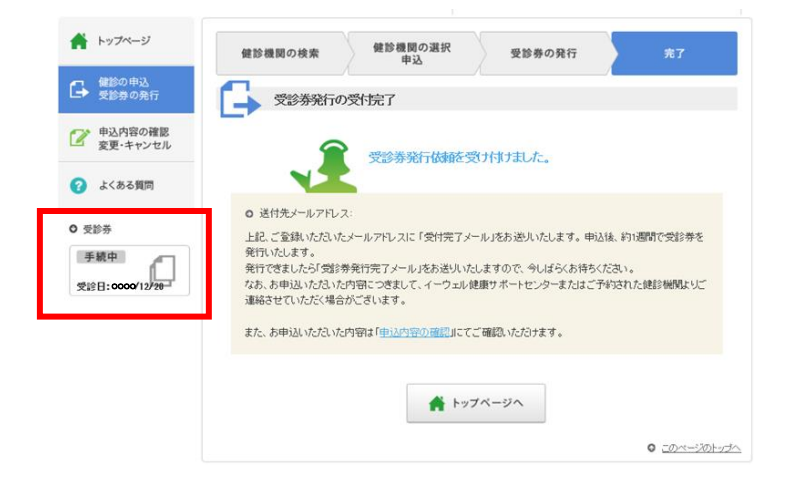

## 受診券発行手続き完了後、直接予約は一週間、取次予約は二週間以内に 予約番号の記載された「受診券発行完了メール」が届きます。

| <ul> <li>▶ トップページ</li> <li>● 健診の申込<br/>受診券の発行</li> <li>● 申込内容の確認<br/>変更・キャンセル</li> <li>⑦ よくある質問</li> <li>● まめを</li> <li>● まめを</li> <li>● まめを</li> </ul> | あなたの健康は、<br>あなたの大切な人の健康。<br>* * 知らせ<br>* * * * * * * * * * * * * * * * * * * | <image/> <image/> <image/> <image/> <image/> | <text></text>                                                |
|----------------------------------------------------------------------------------------------------|------------------------------------------------------------------------------|----------------------------------------------|--------------------------------------------------------------|
| 【パソコンの場<br>受診券欄から<br>になります。受<br>印刷してくださ<br>※受診券が印刷<br>の予約番号を低                                                                                           | 合】<br>ダウンロード出来るよう<br>診券の内容を確認して<br>い。<br>できない場合は、受診券記載<br>建診機関窓口でお伝えください。    |                                              | 【スマートフォンの場合】<br>「受診券発行完了メール」に<br>記載の予約番号を<br>健診機関窓口でお伝えください。 |

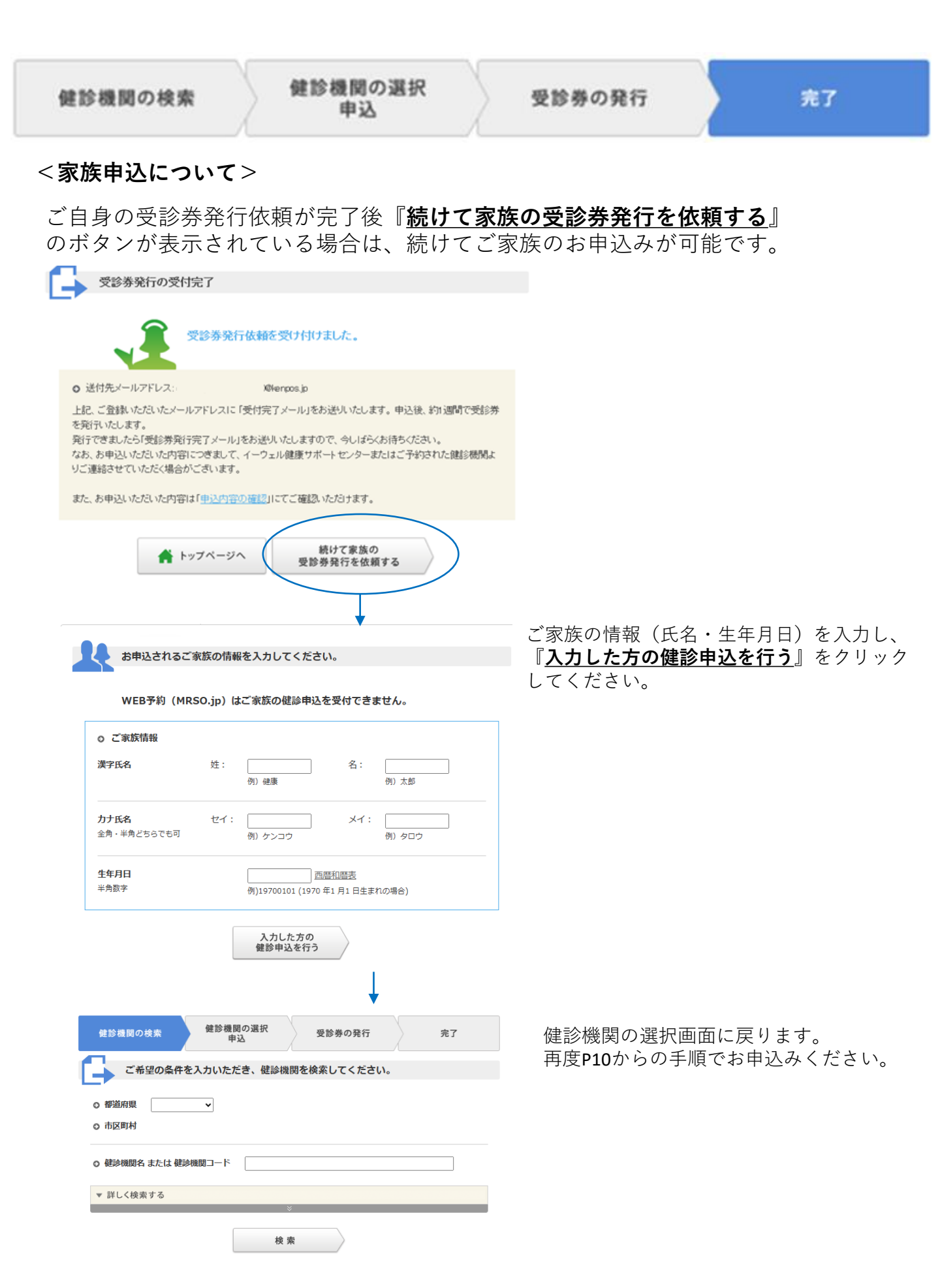

### 申込変更・キャンセル

#### 【取次予約/受診日確定前の変更・キャンセル】

イーウェル健康サポートセンターへ直接お電話にてご連絡ください。(連絡先:0570-057091) ※個人情報保護の観点から健康診断を受診されるご本人様以外からのお問合せは受付しておりません。

### 【直接予約・取次予約/受診日確定後の変更・キャンセル】

健診機関へ変更またはキャンセルのご連絡をおこなってください。 ※健診機関変更の場合は、KENPOSのお申込みを一旦キャンセルした後、再度予約、受診券発行申込みが必要です。

|                                                                      | ックしてください。                                                                                                    |                                                                                                    |
|----------------------------------------------------------------------|----------------------------------------------------------------------------------------------------|----------------------------------------------------------------------------------------------------|
| <ul> <li>▲ トップページ</li> <li>● 健診の申込<br/>受診券の発行</li> </ul>             | あなたの健康は、<br>あなたの大切な人の健康。                                                                                                    | 厚生労働音 県奈晴和サイト                                                                                          |
| <ul> <li>学 申込内容の確認<br/>変更・キャンセル</li> <li>3 よくある質問</li> </ul>         | <ul> <li> <u>0000 05:18 このサイトの使い方について</u><br/>お知らせ         <ul> <li>             0000 年度(健診のご案内)             </li> <li>             0000 年度(健診機関リスト(通常健診)         </li> </ul> </li> </ul> | ヘルスケ <u>アラボ</u><br>女子力アップレシピ<br>くすりの知識<br>MatireticA 医高級の物質はたけ解<br>Participation a Modul Device Agency |
| <ul> <li>● 受診券</li> <li>● 手続中</li> <li>● 受診日: 0000 /12/20</li> </ul> | <b>まずはココから</b><br>健診の申込<br>受診券発行<br>テレロンセル<br>中込内容の<br>確認・変更・<br>キャンセル                                                                                                    |                                                                                                    |
|                                                                      | 最近見た<br>健診機関<br>( 直近3件)<br>○                                                                                                    |                                                                                                    |
|                                                                      |                                                                                                    | <ul> <li><u>このページのトップへ</u></li> </ul>                                                                  |

## \_\_\_\_\_\_ または \_\_+\*>セル をクリックし、手続きをすすめてください。

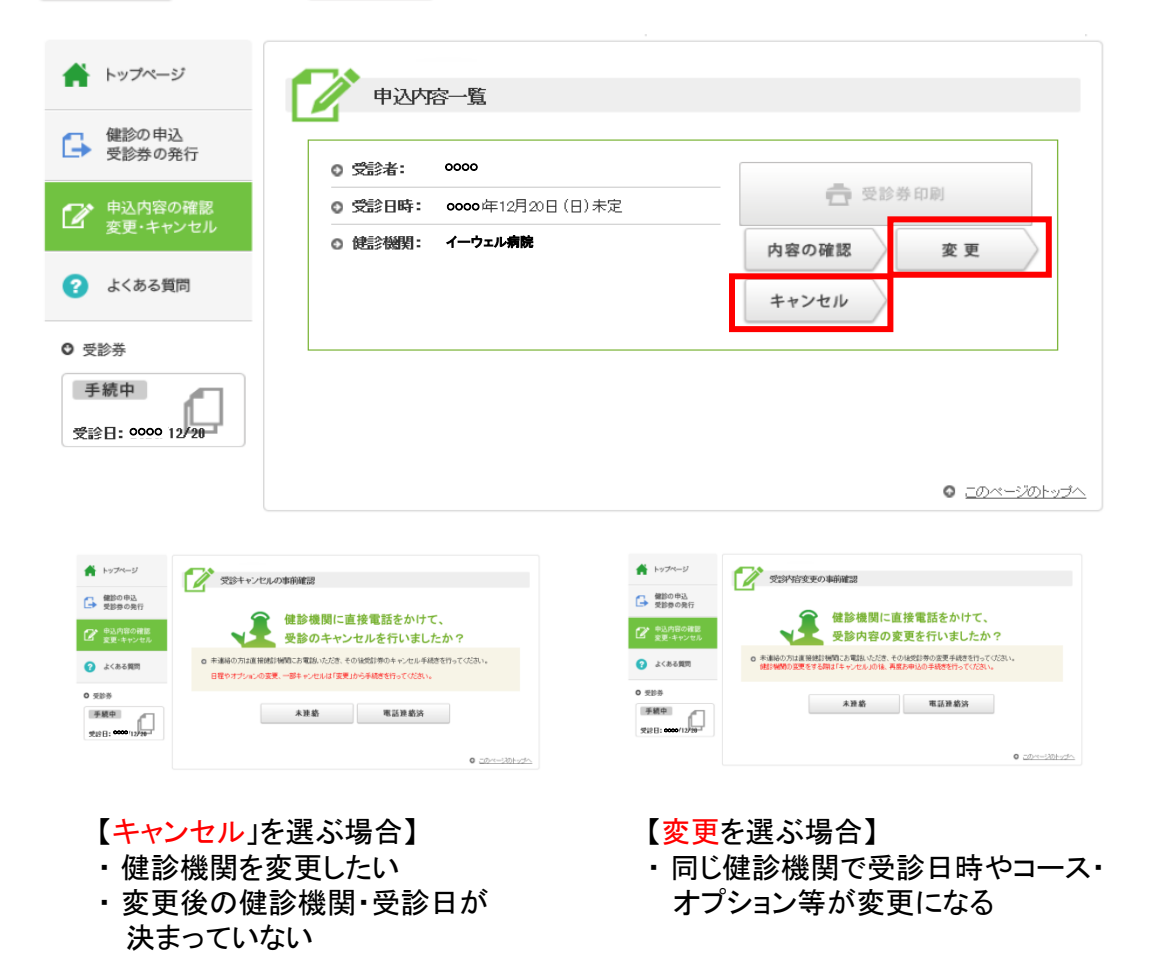

※画面はイメージです。実際のものとは若干異なる場合がございます。